## C.P. AGRAWAL & ASSOCIATES Chartered Accountants

## **HOW TO FILE SERVICE TAX RETURN ?**

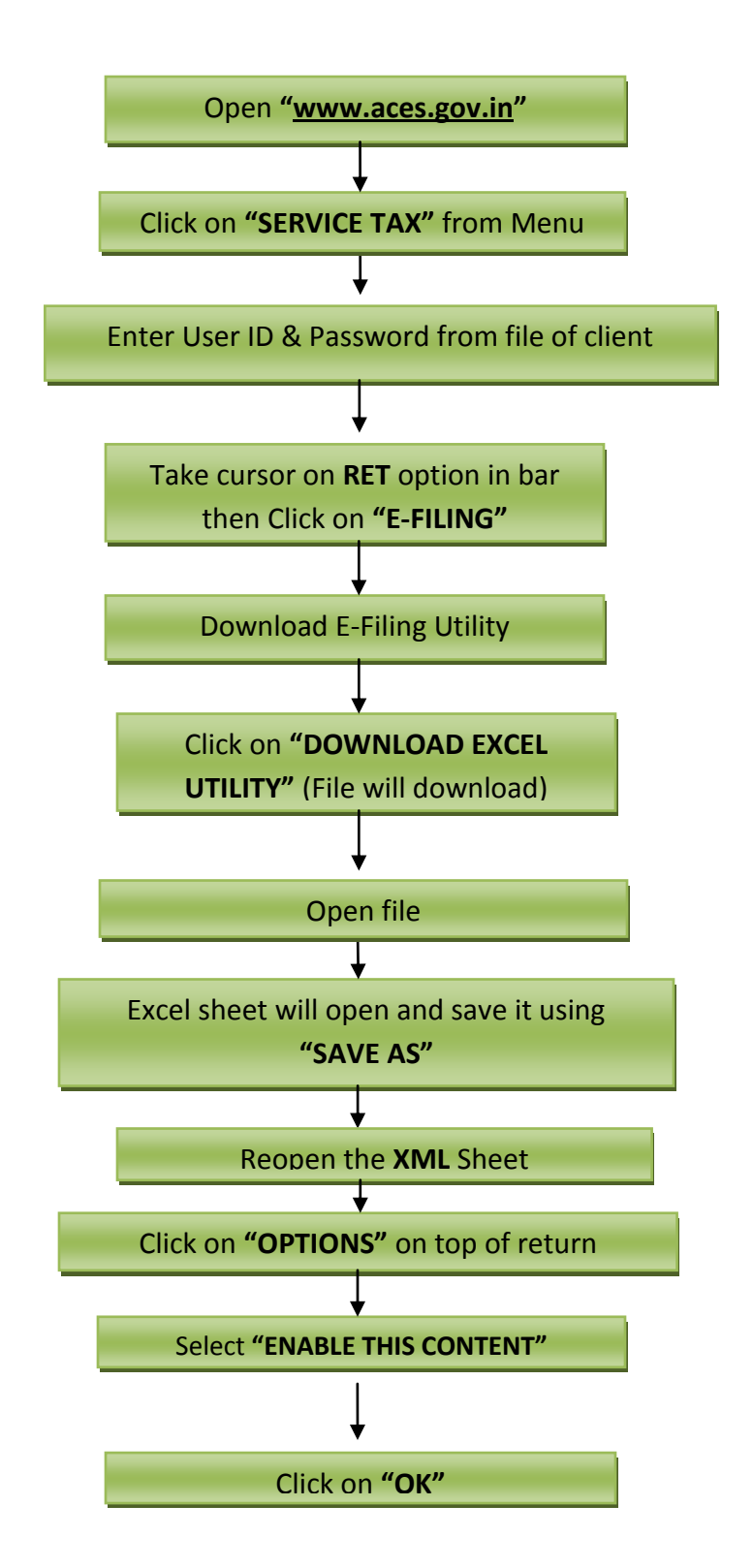

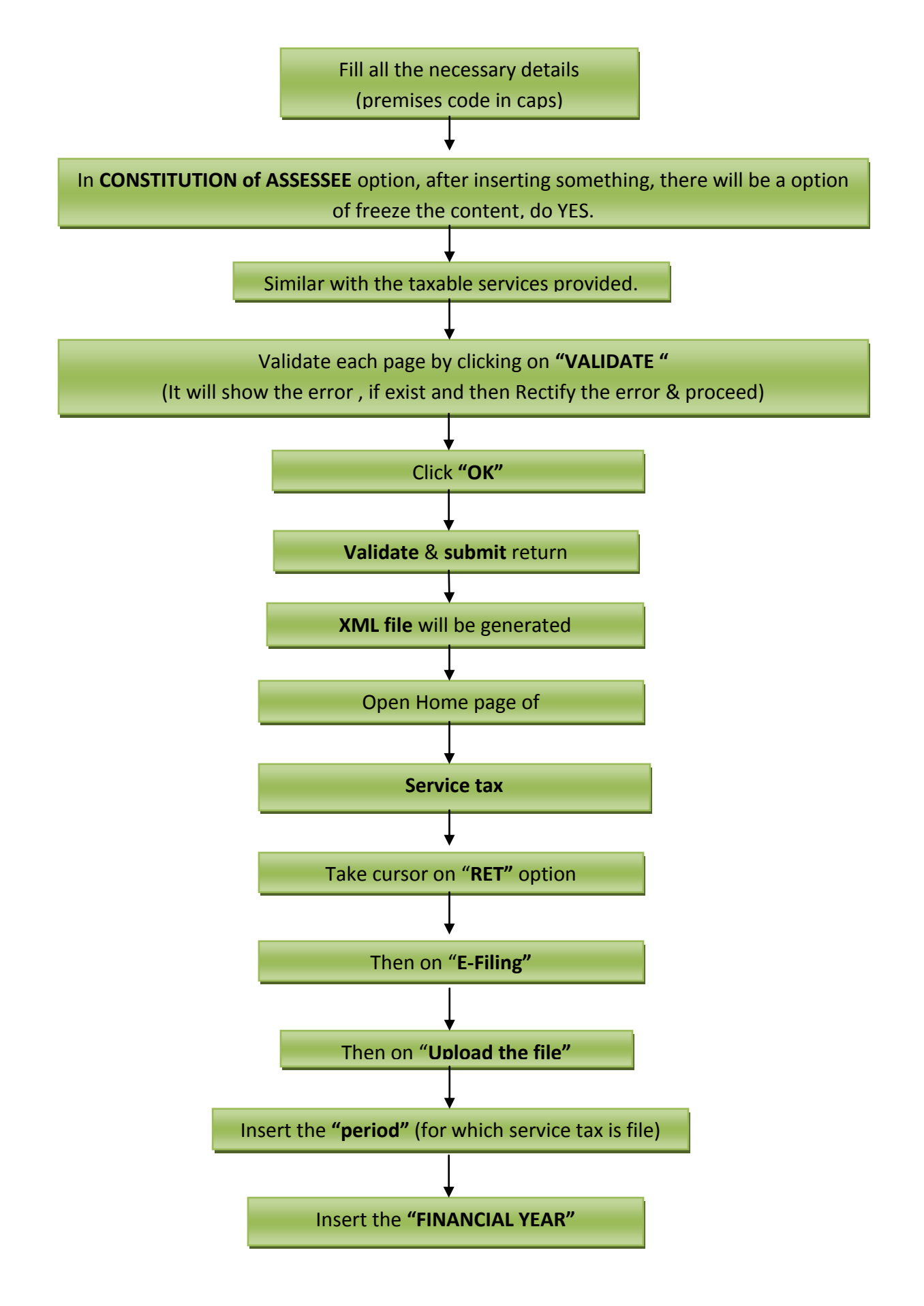

C.P. AGRAWAL & ASSOCIATES, CHARTERED ACCOUNTANTS, 142-GF, CHITRA VIHAR, DELHI-92 Office: 011-22432385, 22041720, 22041721, 22521627, Mob: 9312221571 Mail: info@cacpa.in, c p aggarwal@yahoo.com. Web: www.cacpa.in

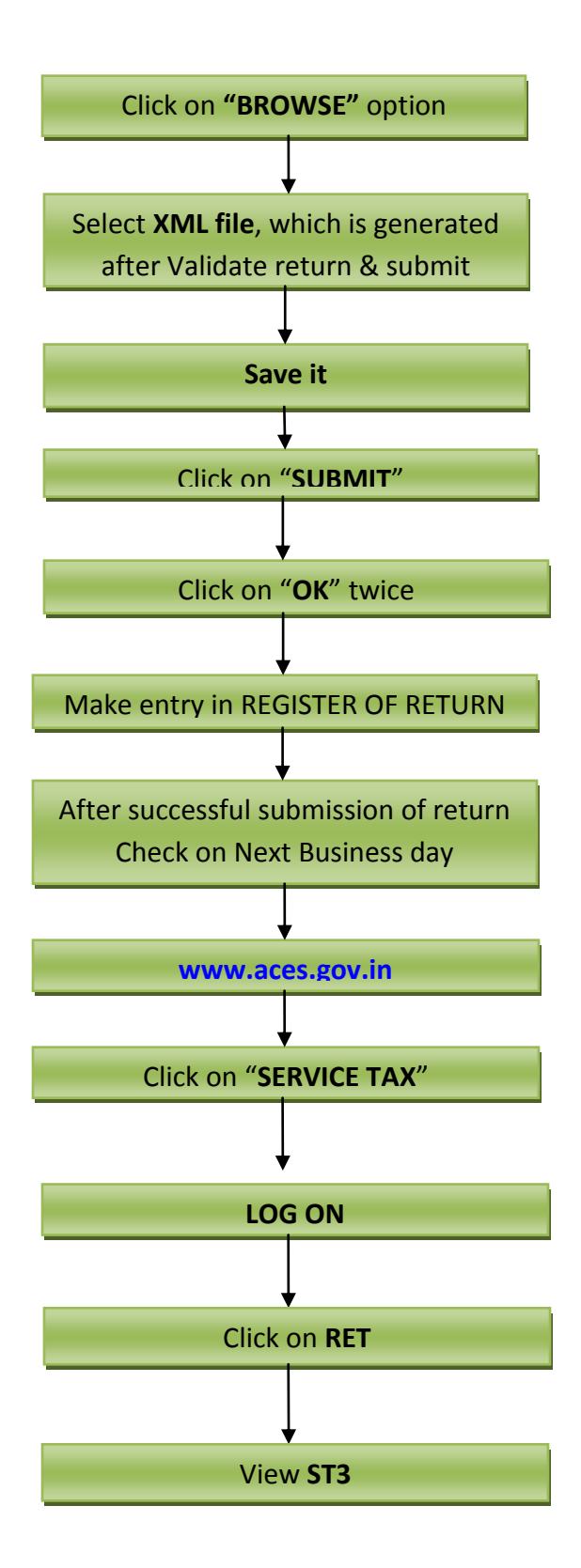

C.P. AGRAWAL & ASSOCIATES, CHARTERED ACCOUNTANTS, 142-GF, CHITRA VIHAR, DELHI-92 Office: 011-22432385, 22041720, 22041721, 22521627, Mob: 9312221571 Mail: <u>info@cacpa.in</u>, <u>c\_p\_aggarwal@yahoo.com</u>. Web: <u>www.cacpa.in</u>

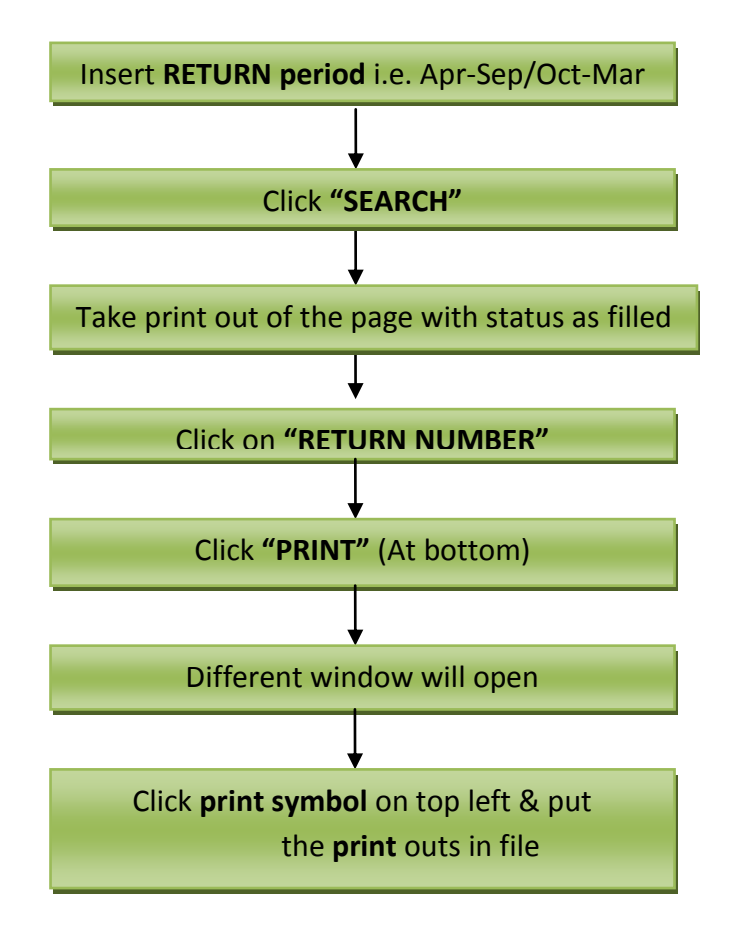